## Guide to Signing Back into the SIMS Parent App if You Have Been Signed Out

1) You should see the following when you click on the app:

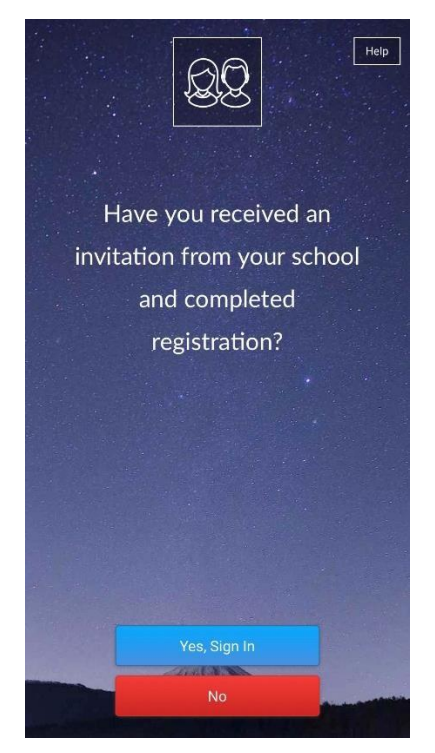

2) Please click on Yes, Sign In. Then you will see the following:

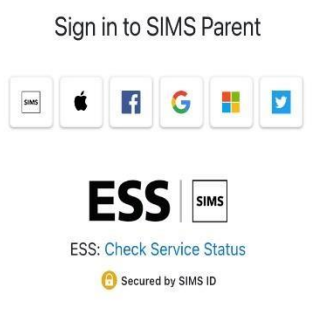

We use cookies to ensure you get the best experience using our services More info

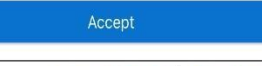

Secured by SIMS ID | Privacy Notice

 Please <u>DO NOT</u> select the SIMS icon!! You should click on the platform that you used to register with (eg Microsoft for Office, Hotmail, Outlook Live Email Addresses, Google for Gmail etc). Once the correct platform is selected – you will be taken directly to your child's profile on the app.

4) If prompted to sign in, your sign in details will be your email address and your email password.

If you need any further assistance, please contact Siobhan on sdowney474@c2kni.net